# Go 4 Schools User Guide for Parents

Please note that the school has not subscribed to the Go4Schools app so you will need to access the system via the Go4schools website.

### Accessing the system for the first time

• Go to the website <u>www.go4schools.com</u> and click on the 'Parents' icon in the top right-hand corner of the screen.

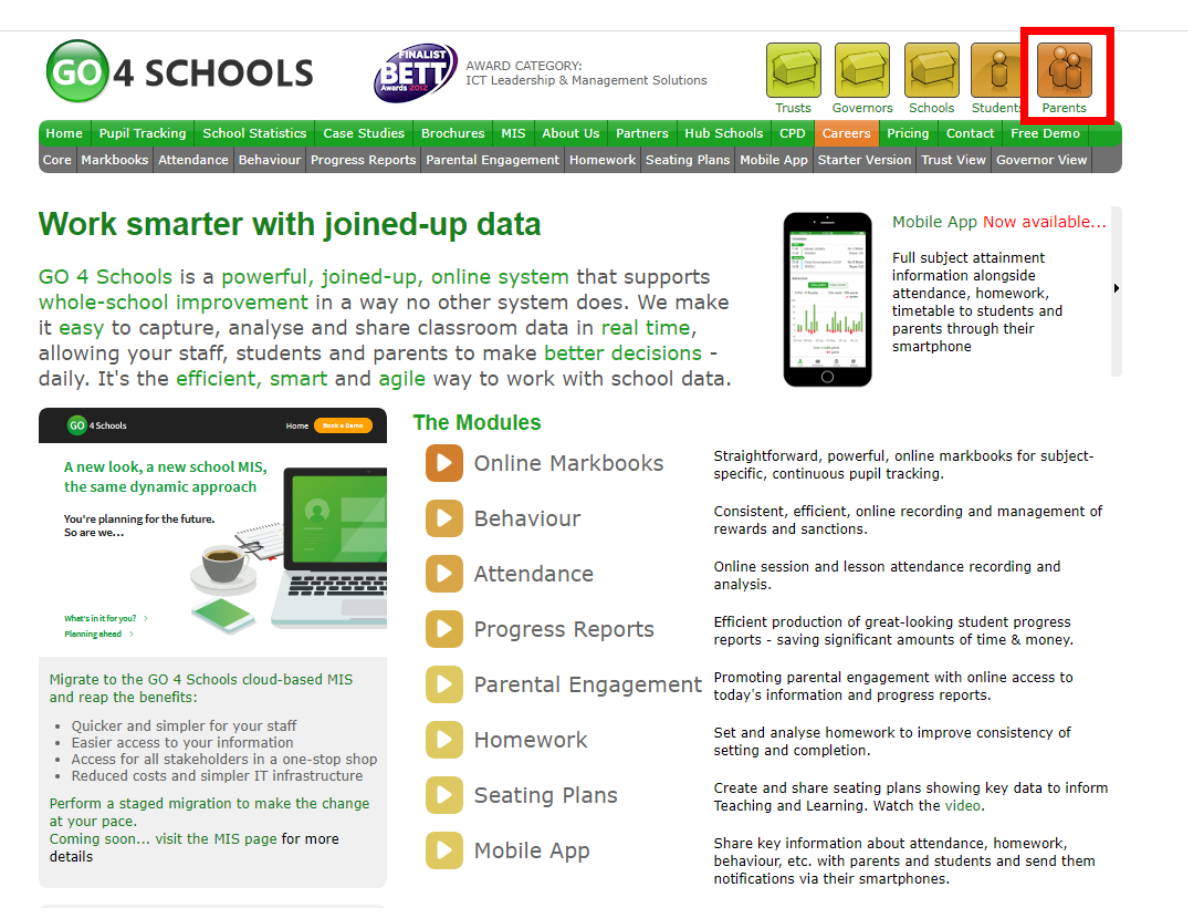

• Click on the 'First-time User?' link underneath the sign in box

### Welcome!

## This is the GO 4 Schools login page for Parents and Guardians

In order to login, you will need to use the email address that your child's school holds for you.

If you don't have a password yet, or have forgotten your password, you can request a password reset email using the First-time User? and Forgotten your Password? links.

If you are having problems logging on, please contact your child's school.

| Email address: |                 |
|----------------|-----------------|
| Password:      |                 |
| Remember my    | r email address |
|                | Sign in         |
| First-time Use | ?               |
| Forgotten you  | Password?       |

#### • Enter your email address and click on the New Password button

| Parents                           | s and Guardians                                                                                                    | Email address:                                                                                                    |       |
|-----------------------------------|----------------------------------------------------------------------------------------------------|----------------------------------------------------------------------------------------------------|-------|
| der to lo<br>ess that             | First-time User?                                                                                                    |                                                                                                    |       |
| u don't k<br>tten you<br>vord res | If you haven't logged on to GO 4 Parents<br>click the "new password" button. (Please<br>has been registered in GO by the school(s | and Guardians before, type your email address and<br>note that you need to provide an email address that<br>s) that your child/children attend.) |       |
| u are h                           | Email address: abc123@alechunter.com                                                                                              |                                                                                                    |       |
| se cont                           | Please note, if you are having problems w<br>For Data Protection reasons we are unable                                            | with your password please contact your child's school.<br>le to divulge or set passwords for parents ourselves.                                  |       |
| 4 Sch<br>ur child'                | New password                                                                                                    | Cancel                                                                                                    | 0 see |
| child's t                         | metable, homework, behaviour records, att                                                                                         | ttendance, etc. What you will see depends on which GO 4 Sc                                                                                       | hools |

iles your child's school has subscribed to. View the Mobile App - Quick Start Guide for further details.

- An email will be sent to you to set up a password (this is normally within a few minutes of clicking the New Password box). Please note that the links are only valid for an hour so if you do not set a password in this timeframe then you will need to enter your email address and click on the 'New password' box again to request another email.
- Occasionally the password link email will end up in your junk folder instead of your main inbox so check here first before requesting another email link.
- Click on the link within the email to set up your password. If the hyperlink is not active, copy and paste the red highlighted section below into a new browser tab and press enter.

|    | This is a message from GO 4 Schools. To ensure our emails reach you every time, please add no reply Eno-Aschools.com to your address book or saf                                            |
|----|----------------------------------------------------------------------------------------------------|
|    | Dear alechunter.com>,                                                                                                    |
|    | This email is to let you know that someone, probably you, recently asked us to reset the password on the GO 4 Schools account belonging to palechunter.com                                  |
|    | In order to reset your password, please follow the link below:                                                                                                    |
| ſ  | https://www.go4schools.com/schools/passwordReset.aspx?guid=0740c614-3b09-467f-88ba-e13b5711bdf4                                                                                             |
|    | The link is valid only for the next 1 hour.                                                                                                    |
|    | If your email software does not allow you to click the link, please copy it into the address bar of your browser.                                                                           |
|    | If you did not request a password reset, please ignore this email.                                                                                                    |
|    | This is an automated email from GO 4 Schools, the schools tracking, assessment and reporting system. Please do not reply to it.                                                             |
|    | GO 4 Schools - Educational Intelligence                                                                                                    |
|    | Find out more about GO 4 Schools at <a href="http://www.go4schools.com/">http://www.go4schools.com/</a>                                                                                     |
| тŀ | na information included in this email is of a confidential extrem and is for the intended recipient only. If you are not the intended addresses places delete this message from your system |

• Choose a password ensuring you follow the rules as shown below. Re-enter your password again in the 'Confirm new password' box

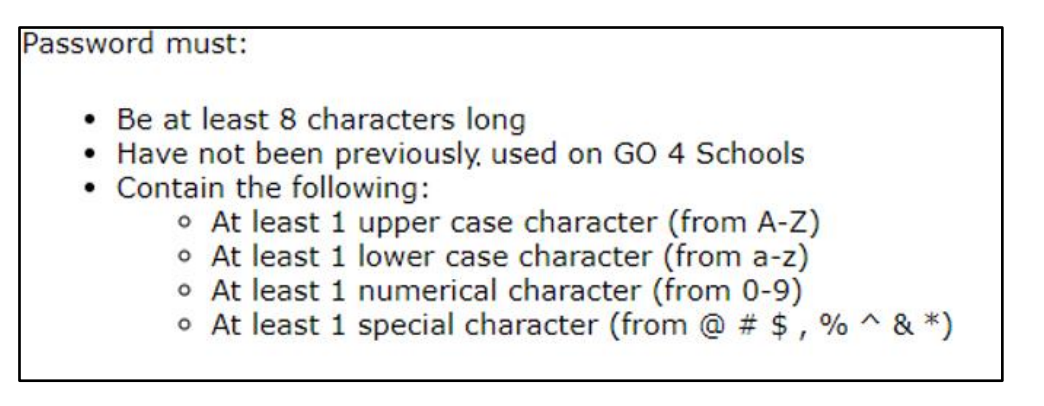

• Click on the change or save button. You should then be taken back to the Parent log in page. Enter your email address and password and click on the 'Sign in' button to access your Go 4 Schools account.

#### Welcome!

This is the GO 4 Schools login page for Parents and Guardians

In order to login, you will need to use the email address that your child's school holds for you.

If you don't have a password yet, or have forgotten your password, you can request a password reset email using the First-time User? and Forgotten your Password? links.

If you are having problems logging on, please contact your child's school.

| Email address: | abc123@alechunter.com |
|----------------|-----------------------|
| Password:      |                       |
| 🔲 Remember my  | / email address       |
|                | Sign in               |
| First-time Use | r?                    |

Forgotten your Password?

### Forgotten your Password

• If you forget your password at any time, please go to the Go 4 Schools Parents Login page and click on the 'Forgotten your Password?' link. You will then be emailed a link to reset your password.

### Welcome!

This is the GO 4 Schools login page for Parents and Guardians

In order to login, you will need to use the email address that your child's school holds for you.

If you don't have a password yet, or have forgotten your password, you can request a password reset email using the First-time User? and Forgotten your Password? links.

If you are having problems logging on, please contact your child's school.

Important notice about Microsoft Internet Explorer 11

| Email address: | abc123@alechunter. | com |
|----------------|--------------------|-----|
| Password:      | •••••              |     |
| 🗌 Remember n   | ny email address   |     |
|                | Sign in            |     |
| First-time Use | er?                |     |
| Forgotten you  | ur Password?       |     |

### Viewing your Child's Timetable, Reports and Attendance

- Once you are logged in, your home page will display your child's timetable, attendance rate and any reports that have been published.
- The timetable automatically shows today's lessons only. If you wish to view the timetable for the whole week, please click on the View full timetable link below today's timetable.

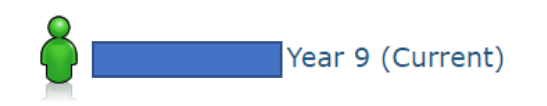

#### ① You are viewing this profile as a parent

2021 (Current Year 9), 2020 (Year 8), 2019 (Year 7)

Today's timetable, ongoing and recent homework tasks, detailed progress, attendance, progress and reports, documents

| At a glance 🛛      |                      |
|--------------------|----------------------|
| Attendance         | 82.09%               |
| Registration group | 9E (Mr J Pennington) |
| Enrollment: House  | Attenborough         |
|                    |                      |

View full profile

#### Today's timetable

| We C 08:45 09:4<br>TEnglish<br>99Y1B/En<br>MMrs C Fennelly<br>J C4<br>P<br>L | 45 09:45 10:45<br>X Mathematics<br>9TA4/Ma<br>Mrs C White<br>E2 | 11:05 12:05<br>Science -<br>9TA4/Sc<br>Mrs W Constant<br>F8 | 12:05 13:05<br>Geography 9E/Gg<br>Mr P Birch<br>B1 | 13:45 14:45<br>History 9E/Hi<br>Miss E Depper<br>BS | 14:45<br>Tutonal<br>9E/Tu<br>Mr J<br>Penningt<br>L3 |
|------------------------------------------------------------------------------|-----------------------------------------------------------------|-------------------------------------------------------------|----------------------------------------------------|-----------------------------------------------------|-----------------------------------------------------|
| View full timetable                                                          |                                                                 |                                                             |                                                    |                                                     |                                                     |

#### Return to what you were doing

| <  | < Current > Moore, Leo: 25 Jan 2021 - 29 Jan 2021                                              |                                                                      |   |                                                                        |                                                                          |  |                                                                          |                                                             |
|----|------------------------------------------------------------------------------------------------|----------------------------------------------------------------------|---|------------------------------------------------------------------------|--------------------------------------------------------------------------|--|--------------------------------------------------------------------------|-------------------------------------------------------------|
| Мо | 08 (08:45 09:4<br>Tol German 9분/94/De1 또<br>Mr Mr J Pennington<br>L3 L3                        | S   09:45 10:-<br>Computer Science D<br>9E/Cs C<br>Mr D Butler<br>E7 | 5 | 11:05 12:05<br>Mathematics 도<br>9TA4/Ma 도<br>Mrs C White<br>E2<br>위 옵션 | 12:05 13:05<br>Science 3<br>9TA4/Sc X<br>Mr K Spooner<br>F5              |  | 13:45 14:45<br>Technology X<br>9TE3/Te X<br>Mr C Sykes-Bimsenstein<br>D7 | 14:45 15:10<br>Tutorial X<br>9E/Tu<br>Mr J Pennington<br>L3 |
| Ти | 08:08:45 09:4<br>Tep:Geography<br>92:92/Gg<br>Wr Mr P Birch<br>L3 B1<br>Ri Ri 28               | 5 (99:45 10:-<br>Physical Education<br>TTER/Pe<br>FD1<br>FD1         | S | 11:05 12:05<br>Science 12:05<br>9TA4/Sc X<br>Mrs W Constant<br>F8      | 12:05 13:05<br>Art 13:05<br>9C/Ar3 X<br>Miss L Chamberlain<br>D3<br>위 옵션 |  | 13:45 14:45<br>French 포<br>98/Fr2 ※<br>Mrs I Peralta Jimenez<br>다        | 14:45 15:10<br>Tutorial X<br>9E/Tu<br>Mr J Pennington<br>L3 |
| We | 08:08:45 09:41<br>TogEnglish 99:9/18/En 또<br>99:9/18/En 또<br>Mr Mrs C Fennelly<br>L3 C4 에 유 옵션 | S 09:45 10:-<br>Mathematics 10:-<br>TTA/Ma<br>Mrs C White<br>문2      |   | 11:05 12:05<br>Science · · · · · · · · · · · · · · · · · · ·           | 12:05 13:05<br>Geography -<br>9£/Gg ·<br>Mr P Birch<br>B1<br>이 않는        |  | 13:45 14:45<br>History<br>9E/Hi<br>Miss E Depper<br>B5<br>유니 읍음          | 14:45 15:10<br>Tutorial -<br>9E/Tu<br>Mr J Pennington<br>L3 |
| Th | 109 109:45 09:41<br>Tuti German<br>9E/ 9A/De1<br>Mr Mr J Pennington<br>L3 L3                   | S 09:45 10:4<br>French<br>98/Fr2<br>Mrs I Peralta Jimenez<br>나<br>다  | 5 | 11:05 12:05<br>Science<br>9TA/Sc<br>M&N McKinnon<br>F7<br>위 옵션         | 12:05 13:05<br>Physical Education<br>STEB/Pe<br>Mr S Jones<br>FD1        |  | 13:45 14:45<br>English<br>SY18/En<br>Mrs C Fennelly<br>C4<br>유내 옵션       | 14:45 15:10<br>Tutorial<br>9E/Tu<br>Mr M Doolan<br>C2       |
| Fr | 08 08:45 09:41<br>Tut Mathematics<br>95,9754/Ma<br>Mr Mrs C White<br>L3 E2                     | 09:45 10:-<br>Science<br>9TA4/Sc<br>Ms N McKinnon<br>F7              | 5 | 11:05 12:05<br>Technology<br>97E3/Te<br>Mr C Sykes-Bimsenstein<br>DS   | 12:05 13:05<br>Technology<br>9TE3/Te<br>Mr C Sykes-Bimsenstein<br>D7     |  | 13:45 14:45<br>PE Theory<br>9TEB/Pt<br>Mr S Jones<br>G1<br>G1<br>BB      | 14:45 15:10<br>Tutorial<br>9E/Tu<br>Mr J Pennington<br>L3   |

• To view your child's school report, scroll down to the Progress and reports section at the bottom of the parent's home page. Click on 'View report' to access your child's latest school report.

#### Progress and reports

| Subject                       | 09 Dec 2020 | Current Reported Grade |
|-------------------------------|-------------|------------------------|
| Art                           | D2          | D2                     |
| Computer Science              | D1+         | D1+                    |
| English                       | D2+         | D2+                    |
| French                        | F3+         | F3+                    |
| Geography                     | F3          | F3                     |
| German                        | D1+         | D1+                    |
| History                       | D1          | D1                     |
| Mathematics                   | D1          | D1                     |
| Religion, Philosophy & Ethics | D2          | D2                     |
| Science                       | D1-         | D1-                    |
| Technology                    | D2          | D2                     |
| Attendance                    | 95.44%      | 82.00%                 |
| Attendance                    | View report | 62.09%                 |

• Your child's attendance rate can be viewed under the Attendance Section towards the bottom of the Parent's home page.

| Attendance            |         |      |               |
|-----------------------|---------|------|---------------|
| Possible sessions     | 134     |      |               |
| Attendance            |         |      | Attendance    |
| Percentage            | 100.00% | .00% |               |
| Number of sessions    | 134     |      | Unknown marks |
| Authorised absences   | 0       |      |               |
| Unauthorised absences | 0       |      |               |
| Unknown marks         | 0       |      |               |